# READY TO GO PEUGEOT 2008

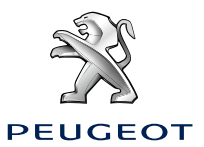

# EXTERIOR

### Key with remote control

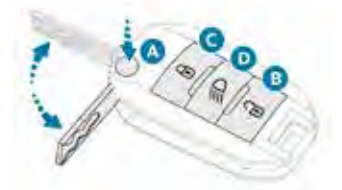

- A. Unfolding/Folding.
- B. Unlocking.
- Disarming the alarm. **C.** Lockina.
- Locating the vehicle. Arming the alarm.
- **D.** Guide-me-home lighting.

# Boot

### Opening

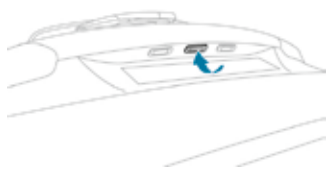

After unlocking the boot or the vehicle using the remote control or the key, press the opening control, then raise the tailgate.

# Closing

- Lower the tailgate using the interior grab handle.
- If necessary, press down on the tailgate to fully close it.

# Fuel tank

Capacity of the tank:

- around 50 litres (petrol).
- around 50 litres (Diesel).
- around 45 litres (BlueHDi Diesel).

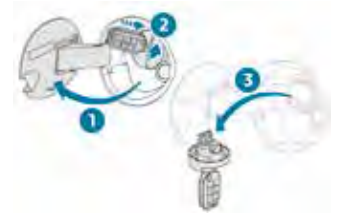

### Refilling

- 1. Opening of the fuel filler flap.
- 2. Removal of the filler cap.
- **3.** Hanging up the filler cap.
- If you have added the wrong fuel, you must have the tank drained and refilled with the correct fuel before you start the engine.

# Bonnet

### Opening

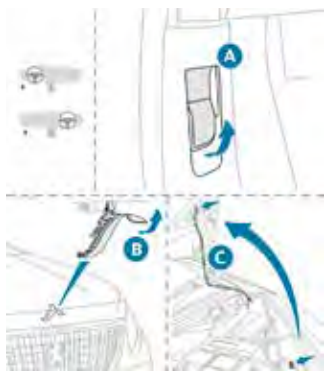

- A. Interior control.
- B. Exterior control.
- C. Bonnet stay.

Take care when working under the bonnet, as certain areas of the engine may be extremely hot (risk of burns) and the cooling fan could start at any time (even with the ignition off).

# **PEUGEOT** i-Cockpit

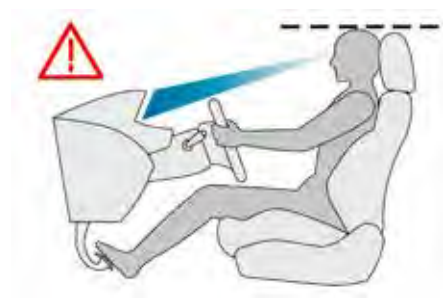

Before taking to the road and in order to take advantage of the specific ergonomics of the PEUGEOT i-Cockpit, adjust in the following order:

- the height of the head restraint,
- the seat backrest angle,
- the seat cushion height,
- the longitudinal position of the seat,
- the depth and then the height of the steering wheel,
- the rear view mirror and door mirrors.
- Once these adjustments have been made, make sure that the head-up instrument panel can be viewed correctly over the smaller diameter steering wheel.

### Front seats

For safety reasons, only adjust seats with the vehicle stationary.

#### Head restraints

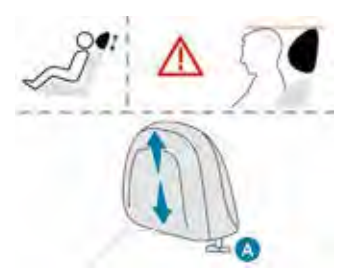

- To raise a head restraint, pull it upwards.
- To remove it, press the lug **A** and pull upwards.
- To refit the head restraint back in place, engage the head restraint rods in the openings keeping them in line with the seat backrest.
- To lower a head restraint, press the lug A and push down on the head restraint at the same time.

### Seat backrest angle

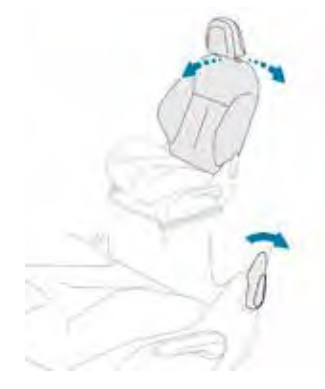

Adjusting the height

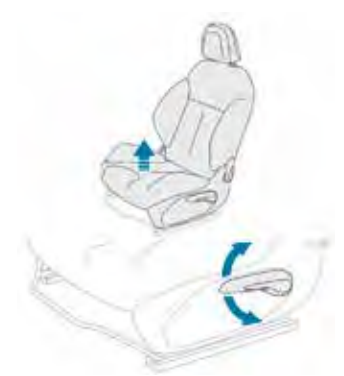

### Longitudinal adjustment

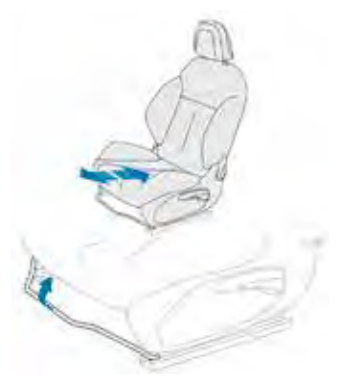

### Steering wheel adjustment

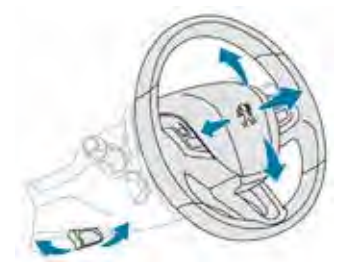

- When stationary, pull the control lever to release the steering wheel adjustment mechanism.
- Adjust the height and reach to suit your driving position.
- Push the control lever to lock the steering wheel adjustment mechanism.

### **Door mirrors**

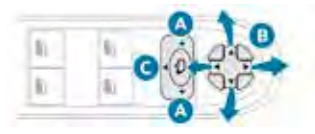

#### Adjustment

- A. Selection of the mirror to adjust.
- B. Adjustment of the mirror in four directions.
- **C.** In the middle, deselection of the mirror.

### Starting/Switching off the engine Ignition switch

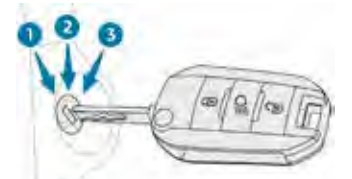

- 1. Stop position.
- 2. Ignition on position.
- 3. Start position.

# Parking brake Application

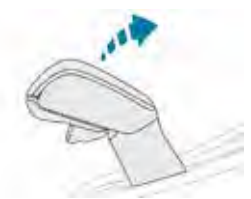

Pull the parking brake lever up to immobilise your vehicle.

#### Release

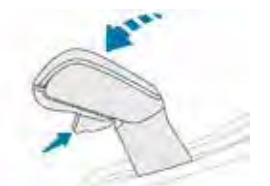

With your foot on the brake pedal, pull the parking brake lever up gently, press the trigger, then lower the lever fully.

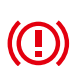

When driving the vehicle, if this warning lamp and the **STOP** warning lamp come on, accompanied by an audible signal and a message, this means that the parking brake is still applied or has not been fully released.

# 5-speed manual gearbox

#### Engaging reverse gear

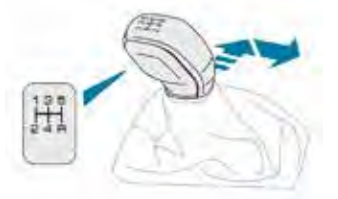

Move the gear selector to the right, then pull it back.

# 6-speed manual gearbox Engaging reverse gear

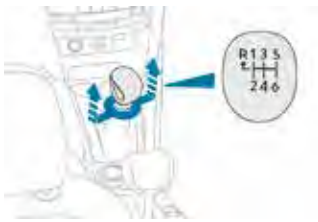

Raise the ring under the knob and move the gear selector to the left, then forwards.

### Engaging 5<sup>th</sup> or 6<sup>th</sup> gear

 ${}^{{}_{\hspace{-.1em} \ensuremath{\mathcal{P}}}}$  Move the gear selector fully to the right to correctly engage 5th or 6th gear.

# Electronic gearbox (ETG6)

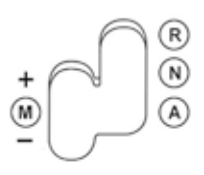

# Starting the vehicle

- To start the engine, place the selector at position N.
- Press the brake pedal fully down.
- Start the engine.
- Select a mode (position A automatic or M manual) or reverse (position R).
- Provide the parking brake.
- Take your foot off the brake pedal, then accelerate.

# Automatic gearbox (EAT6)

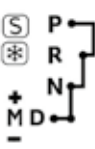

### Starting the vehicle

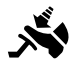

pedal, select position  ${\sf P}$  or  ${\sf N}$ .

With your foot on the brake

Start the engine.

If these conditions are not met, there is an audible signal, accompanied by the display of a warning message.

- ☞ With the engine running, press the brake pedal.
- Release the parking brake.
- Select position R, D or M.

☞ Gradually release the brake pedal.

The vehicle moves off immediately.

# Lighting control stalk

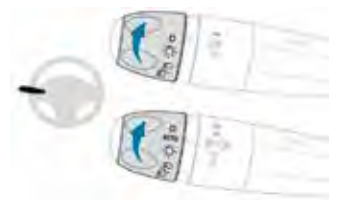

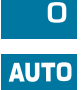

Lighting off (ignition off) / Front daytime running lamps (engine running).

Automatic illumination of headlamps.

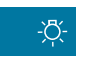

Sidelamps only.

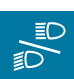

Dipped or main beam headlamps.

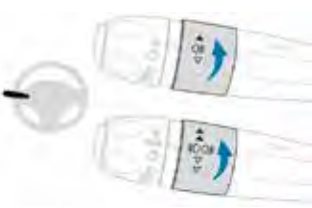

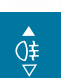

Rear foglamp only.

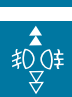

Front foglamps and rear foglamp.

# Wiper control stalk Front wipers

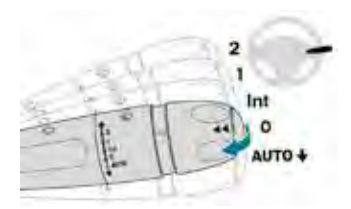

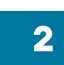

Fast (heavy rain).

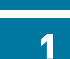

Normal (moderate rain).

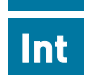

Intermittent (proportional to the speed of the vehicle).

Off.

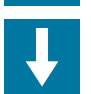

Single wipe (press down and release).

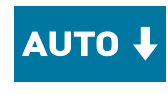

Automatic (press down and release). Single wipe (pull the stalk briefly towards you).

### Windscreen wash

Pull the wiper control stalk towards you. The windscreen wash, then the windscreen wipers, operate for a set duration.

#### **Rear wiper**

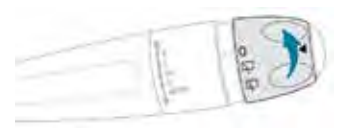

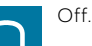

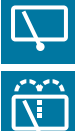

Intermittent wipe.

Wash-wipe (set duration).

# **Electric windows**

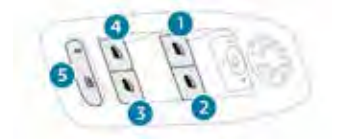

- Front left electric window switch. 1
- 2. Front right electric window switch.
- 3. Rear right electric window switch.
- 4. Rear left electric window switch.
- 5. Deactivating the rear electric window control switches.

# Panoramic glass roof

# Electric blind

# Opening

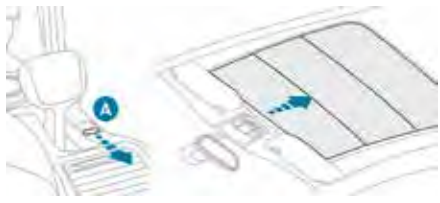

Lift control A towards the rear. The blind stops when you release the control.

# Closing

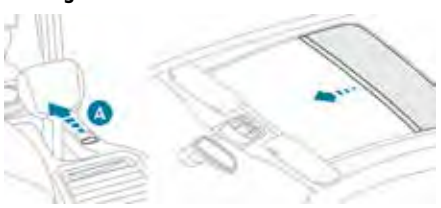

Push control A forward. The blind stops when you release the control.

# Heating

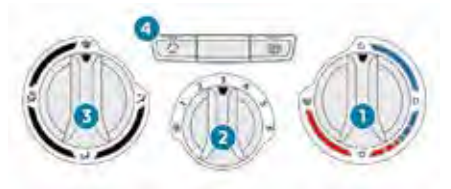

# Manual air conditioning

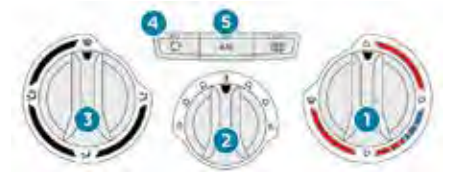

### Dual-zone automatic air conditioning

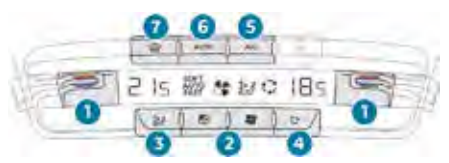

- 1. Temperature adjustment for left/right side.
- 2. Air flow adjustment.
- 3. Air distribution adjustment.
- 4. Recirculation of interior air.
- 5. Air conditioning On / Off.
- 6. Automatic comfort programme.
- 7. Automatic visibility programme.

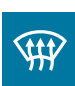

# Front demisting - defrosting

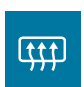

### Rear screen and door mirrors demisting - defrosting

# Heated seats

With the engine running, the front seats can be heated separately.

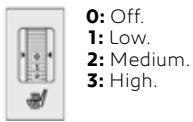

# **Rear seats**

Bench seat with fixed one-piece cushion and split backrest (left-hand 2/3, right-hand 1/3) which can be folded individually to adapt the load space in the boot.

### Folding the backrest

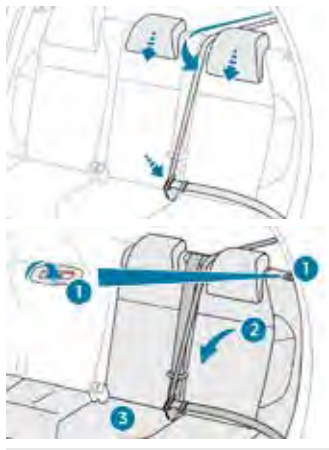

When **returning the backrest to its initial position**, check that the seat belts are not trapped and that the red indicator at the control **1** is no longer visible.

# Child lock

### Mechanical system

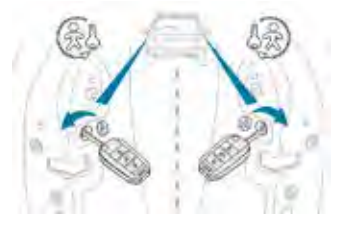

Mechanical system to prevent opening of a rear door using its interior control. The control is located on the edge of each rear door.

# Electric system

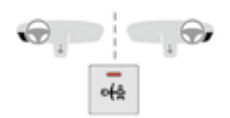

Electric system to prevent opening of the rear doors from inside the vehicle.

# Deactivating the front passenger airbag

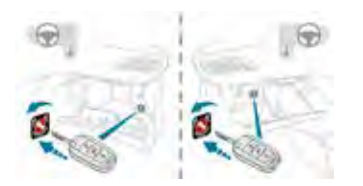

- Insert the key into the front passenger airbag deactivation switch.
- ☞ Turn it to the "**OFF**" position.
- ☞ Remove the key, leaving the switch in this position.

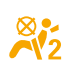

This warning lamp comes on whenever the ignition is on and while the airbag is deactivated.

To reactivate the airbag, turn the key to the "ON" position.

### **ISOFIX** mountings

The mountings comprise three rings for each seat:

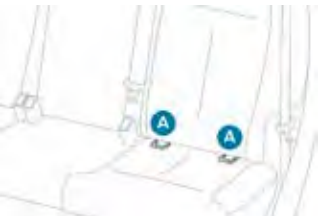

- two rings **A**, located between the vehicle's seat backrest and cushion, indicated by a marking,

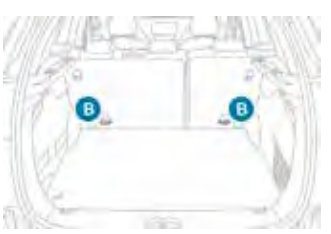

- a ring **B**, located behind the seat, referred to as the **TOP TETHER**, for fixing the upper strap.

# Emergency or assistance call

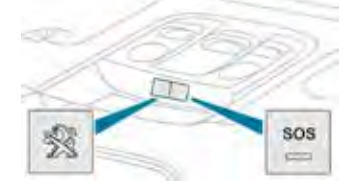

### Peugeot Connect SOS

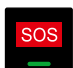

In an emergency, press this button for more than 2 seconds. The flashing green LED and a voice message confirm that the call has been made to the "Peugeot Connect SOS" call centre\*.

 In accordance with the general conditions of use for the service available from dealers and subject to technological and technical limitations.

### **Peugeot Connect Assistance**

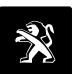

Press this button for more than 2 seconds to request assistance if the vehicle breaks down.

A voice message confirms that the call has been made\*\*.

\*\* According to the geographic coverage of "Peugeot Connect SOS", "Peugeot Connect Assistance" and the official national language chosen by the owner of the vehicle. The list of countries covered and of PEUGEOT CONNECT services is available from dealers or on the website for your country.

# Pairing a Bluetooth® telephone

Activate the Bluetooth<sup>\*</sup> function on the telephone and ensure that it is "visible to all" (telephone configuration).

#### Procedure from the telephone

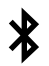

Select the system name in the list of devices detected.

In the system, accept the connection request from the telephone.

To complete the pairing, whichever procedure is used (from the telephone or from the system), ensure that the code is the same in the system and in the telephone.

#### Procedure from the system

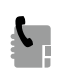

Press **Telephone** to display the primary page.

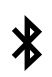

Press "Connect telephone".

Or

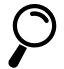

Select "**Search**". The list of telephones detected is displayed.

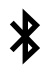

Select the name of the chosen telephone in the list.

### **Connection sharing**

The system offers to connect the telephone with 3 profiles:

"Telephone" (hands-free kit, telephone only),

- "Audio streaming" (streaming: wireless playing of the audio files on the telephone),
- "Mobile internet data".

### 12 V socket

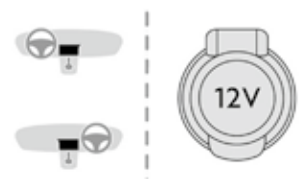

# USB socket

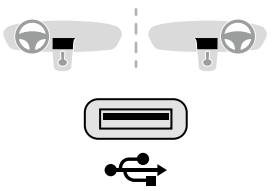

### **Touch screen**

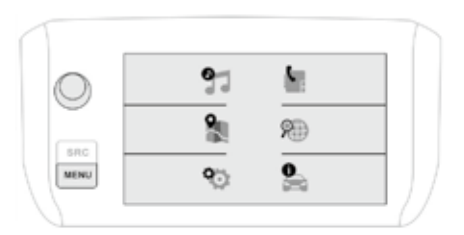

Press the **MENU** button at the side of the touch screen to access the menu carousel, then use the buttons that appear on the touch screen. Some menus may display across two pages: press the "**OPTIONS**" button to access the secondary page.

To deactivate or activate a function, select "**OFF**" or "**ON**".

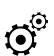

Use this button to adjust the settings for a function.

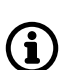

Use this button for access to additional information on a function.

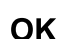

Use this button to confirm.

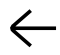

Use this button to return to the previous page.

# Menus

Press with three fingers on the touch screen to display the menu carousel.

# Radio Media

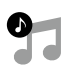

# Rualo Media

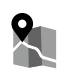

# **Connected Navigation**

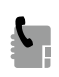

Telephone

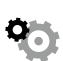

# Settings

Allows configuration of the display and the system.

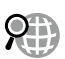

# Applications

Access the trip computer directly.

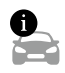

# Driving or vehicle.\*

Allows the activation, deactivation and adjustment of settings for certain functions.

\* Depending on equipment.

# Upper bar

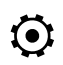

Access to **Settings** for the touch screen (date/time, languages, units, etc.).

# Date and time adjustment

# Instrument panel

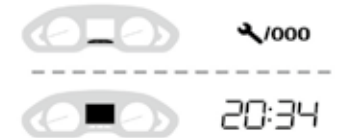

- Each press of this button toggles between the following settings:
- hour,
- minutes,
- 12 or 24 hour format.

# With PEUGEOT Connect Radio

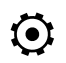

Select the **Settings** menu in the upper bar of the touch screen.

# Select "Configuration".

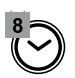

Select "Date and time".

- Select "Date" or "Time".
- Choose the display formats.
- Change the date and/or time using the numeric keypad.
- Confirm with "OK".

Ŧ

# With PEUGEOT Connect Nav

Adjustment of the time and date is only available if synchronisation with GPS is deactivated.

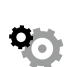

Select the "Settings" menu.

Press the "OPTIONS" button to go to the secondary page.

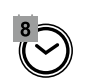

Select "Setting the time-date".

- Select the "Date" or "Time" tab.
- Adjust the date and time using the numeric keypad and confirm.

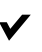

<sup>°</sup> In the selected tab, press this button to confirm.

The change between winter and summer time is done by changing the time zone.

# Trip computer

Information displayed about the current journey (range, fuel consumption, average speed, etc.).

# With matrix instrument panel

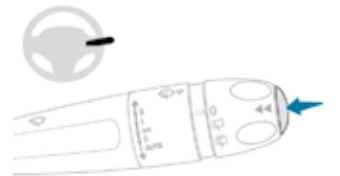

Press this button, located on the end of the wiper control stalk, to display the different tabs in turn.

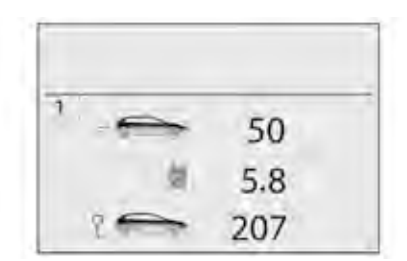

#### With touch screen

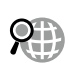

Or

The information is accessible in the "**Applications**" menu.

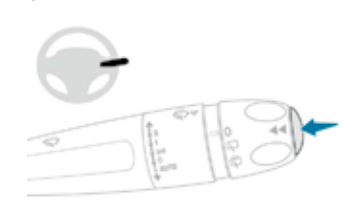

Press the end of the wiper control stalk for access to the information and to display the different tabs.

| B | 30  |    |
|---|-----|----|
| ⊠ | 6.5 |    |
| Ą | 12  | 05 |
| ~ |     |    |

### DRIVING AIDS

The driving aid systems are convenience aids that do not replace the need to respect speed limits and safety distances, nor the need for vigilance on the part of the driver. Therefore, the driver must be ready at all times to retake control of their vehicle by permanently holding the steering wheel with both hands and keeping their feet near the brake and accelerator pedals. The operation of these systems may be impaired by bad weather or a driving surface in poor condition.

#### **Active City Brake**

Active City Brake is a driving aid system that aims to avoid a frontal collision or reduce the speed of an impact if the driver does not react sufficiently (inadequate brake application).

Using a laser sensor located at the top of the windscreen, this system detects a vehicle running in the same direction or stopped ahead of your vehicle.

#### Activation / Deactivation

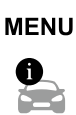

With the touch screen, it is possible to configure activation or deactivation of the Active City Brake from the **Driving** / Vehicle menu.

#### Speed limiter "LIMIT"

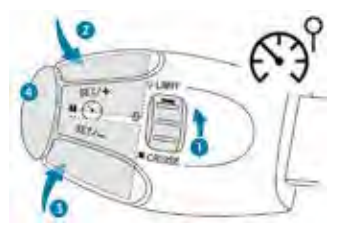

- 1. Speed limiter mode selection/off.
- 2. Increases the set value.
- 3. Decreases the set value.
- 4. Speed limiter On/Pause.

### Cruise control "CRUISE"

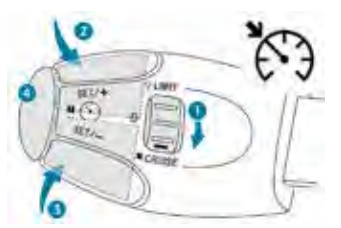

- 1. Cruise control mode selection/off.
- 2. Increases the set value.
- 3. Decreases the set value.
- 4. Cruise control Pause/Resume.

#### Parking sensors

Using sensors located in the bumper, this function warns of the proximity of obstacles (e.g. pedestrian, vehicle, tree, barrier) entering their detection range.

#### **Rear parking sensors**

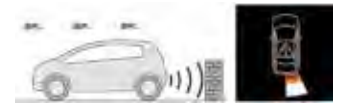

The system is switched on by engaging reverse gear.

#### Audible assistance

The information on proximity is given by an intermittent sound signal, the succession of which becomes more rapid as the vehicle approaches the obstacle.

# Visual assistance

It supplements the audible signal by displaying bars on the screen that move progressively nearer to the vehicle (white: more distant obstacles; orange: close obstacles; red: very close obstacles).

When the obstacle is very close, the "Danger" symbol is displayed on the screen.

#### Front parking sensors

In addition to the rear parking sensors, the front parking sensors are triggered when an obstacle is detected in front and the speed of the vehicle is still below 6 mph (10 km/h).

### **Reversing** camera

The reversing camera is activated automatically when reverse gear is engaged.

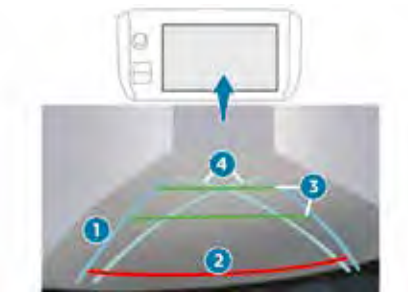

The blue lines 1 represent the general direction of the vehicle (the gap between these lines corresponds to the width of your vehicle including the mirrors).

The red line 2 represents a distance of about 30 cm beyond the edge of your vehicle's rear bumper.

The green lines **3** represent distances of about one and two metres beyond the edge of your vehicle's rear bumper.

The turquoise blue curves 4 represent the maximum turning circle.

### Park Assist

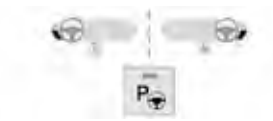

The system detects a parking space and then provides assistance with parallel parking entry and exit manoeuvres.

It controls the steering and provides visual and audible information to the driver.

The driver controls the accelerator, the brakes and aears.

# Under-inflation detection

The system monitors the pressure in all four tyres, once the vehicle is moving. It compares the information given by the wheel speed sensors with reference values, which must be reinitialised after every tyre pressure adjustment or wheel change.

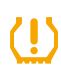

The system triggers an alert as soon as it detects a drop in the pressure of one or more tyres.

### Grip control

Special patented traction control system which improves traction on snow, mud and sand. A five-position selector knob allows you to choose the setting best suited to the driving conditions encountered.

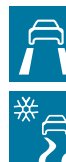

Standard (ESC)

Snow

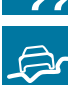

All terrain (mud, damp grass, etc.)

Sand

ASR / DSC OFF

# Stop & Start

### Going into engine STOP mode

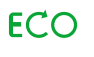

The "ECO" indicator lamp in the instrument panel comes on and the engine goes into standby:

- for the e-HDI Diesel engine at speeds below 12 mph (20 km/h) when you place the gear lever in neutral and you release the clutch pedal.
- for the PureTech petrol and BlueHDi Diesel engines, when the vehicle is stationary.

### Going into engine START mode

The ECO indicator lamp goes off and ECO the engine restarts:

- with a manual gearbox, when you depress the clutch pedal.
- with an electronic / automatic gearbox:
  - gear selector in position A / D or M, when you release the brake pedal,
  - or gear selector in position **N** and brake pedal released, when you place the gear selector in position A / D or M,
  - or when you engage reverse.

# AdBlue<sup>®</sup> for BlueHDi Diesel engines

### Range and top-up alert

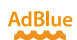

Once this warning lamp comes on, have the AdBlue® topped up as soon as possible (the driving range indicates how far you can travel before restarting is prevented).

☞ If you are going to top up the additive yourself, you must first refer to the handbook.

# Topping up with AdBlue® Access through the boot (1.6 BlueHDi Euro 6.1)

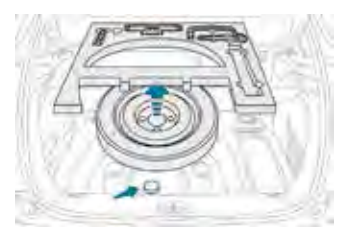

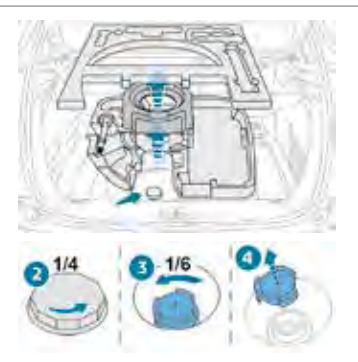

#### Access through the fuel filler flap (1.5 BlueHDi Euro 6.2)

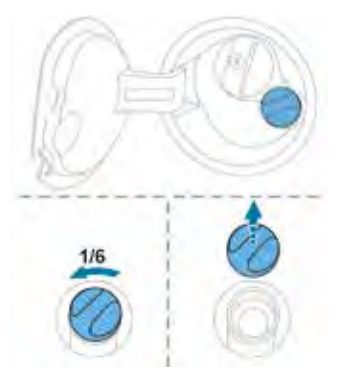

# Access to additional videos

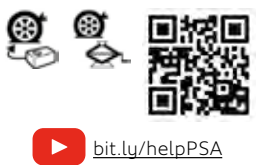

### Temporary puncture repair kit

This allows you to **temporarily repair** a tyre. This way, you can drive the car to the nearest garage.

Do not exceed the speed of (80 km/h) when driving with a tyre repaired using this type of kit.

### Access to the kit

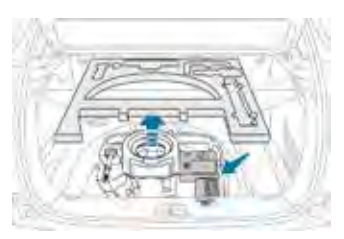

### Spare wheel

When using the "space-saver" type spare wheel, do not exceed 50 mph (80 km/h). Have the punctured wheel repaired and refit it on the vehicle as soon as possible.

#### Access to the spare wheel

(Depending on the country where the product is sold.)

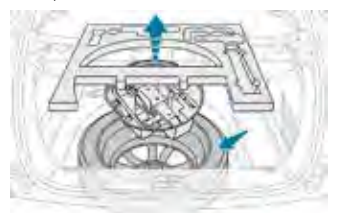

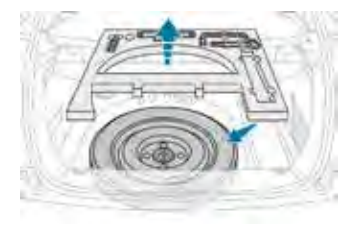

Your vehicle will be fitted with only some of the equipment described in this document, depending on its trim level, version and the specification for the country in which it was sold.

# Access to the Complete Handbook

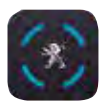

This document is not a substitute for the detailed study of the Complete Handbook. From the appropriate Store, download the Scan MyPeugeot APP smartphone application.

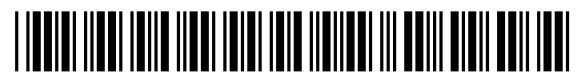